## Envio do comprovante de vacinação

1) Em uma navegador web acesse https://integra.ouropreto.ifmg.edu.br

|                                                                   | Integra IFMG - Ouro Preto ×     +       A integra du branche integra du branche | v - • 8 |
|-------------------------------------------------------------------|----------------------------------------------------------------------------------------------------|---------|
|                                                                   |                                                                                                    |         |
| 2) Utilize o mesmo<br>usuário e senha de<br>acesso ao meu IFMG. — | Minas Gerais<br>Campus Ouro Preto                                                                                                    |         |
|                                                                   | Usuário: *<br>Usuário<br>Senha: *<br>•                                                                                                    |         |
|                                                                   | Acessar  Esqueceu a sua senha? Se você esqueceu a sua senha, clique aqui para gerar uma nova.  Ainda não possui idIEMG2 Então clique aqui e faca seu cadastro                                                                                                    |         |
|                                                                   | Ainda nao possui fuirmo : Einao cirque aqui e raya seu caudado.                                                                                                    |         |

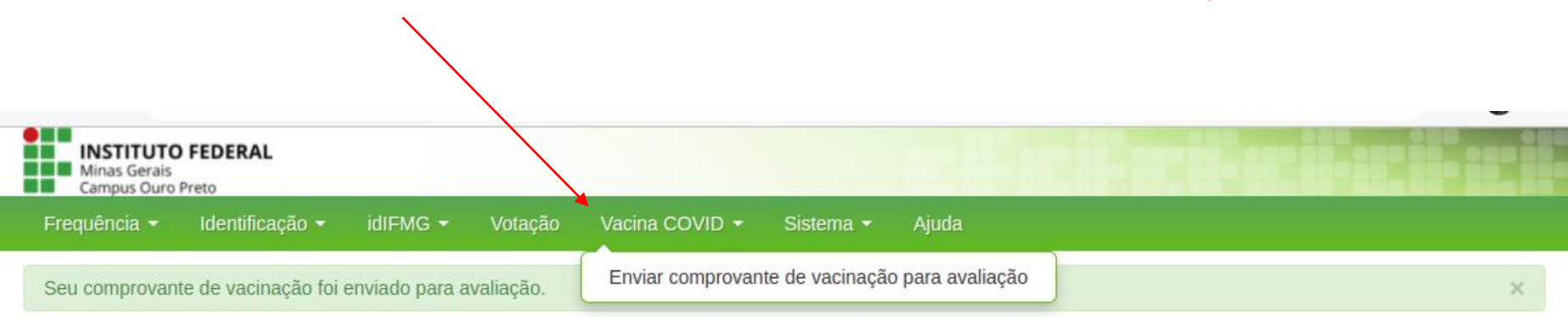

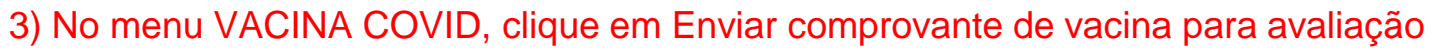

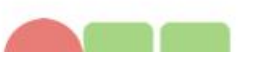

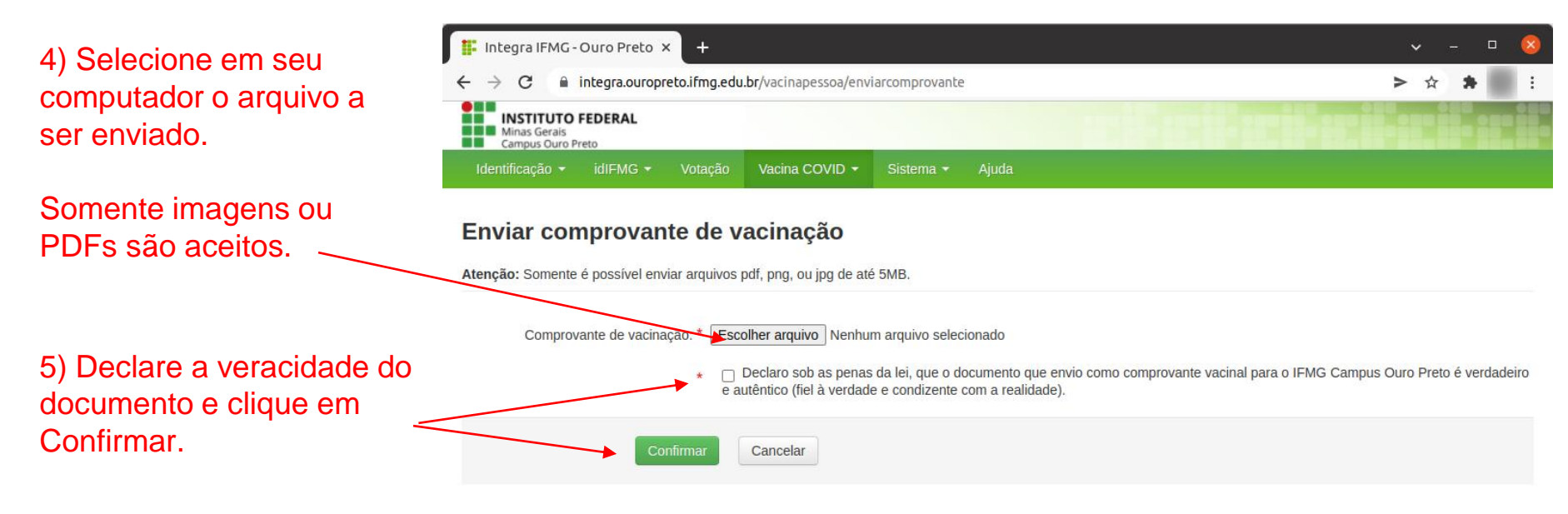

Seu comprovante de vacinação foi enviado com sucesso!

| 👫 Integra IFMG - Ouro Preto 🗙 🕂                          |                  |          |         |                |           |       |  |  |
|----------------------------------------------------------|------------------|----------|---------|----------------|-----------|-------|--|--|
| ← → C  integra.ouropreto.ifmg.edu.br                     |                  |          |         |                |           |       |  |  |
| INSTITUTO<br>Minas Gerais<br>Campus Ouro I               | FEDERAL<br>Preto |          |         |                |           |       |  |  |
| Frequência 👻                                             | Identificação 👻  | idIFMG 🛨 | Votação | Vacina COVID 🝷 | Sistema 👻 | Ajuda |  |  |
| Seu comprovante de vacinação foi enviado para avaliação. |                  |          |         |                |           |       |  |  |

Você receberá um e-mail após a avaliação de seu comprovante informando se \_ ele foi ou não validado. Comprovante de vacinação aprovado 🔈 Caixa de entrada × Atualizações × 🛛 🖶 🖸

Integra IFMG - Campus Ouro Preto <sistemas.ouropreto@ifmg.... 🟠 🕤 🚦

Seu comprovante de vacinação foi aprovado.